## WebDAV

| http                                    | ,   | 가   |   |  |  |
|-----------------------------------------|-----|-----|---|--|--|
|                                         |     |     |   |  |  |
| 가 .                                     | 80  | 443 | 가 |  |  |
| Apache2 WebDAV                          |     |     |   |  |  |
| <pre>\$ sudo a2enmod dav_fs</pre>       |     |     |   |  |  |
| WebDAV                                  |     |     |   |  |  |
| <pre>\$ mkdir /var/www/webdav</pre>     |     |     |   |  |  |
|                                         | 777 |     | 가 |  |  |
| <pre>\$ chmod 777 /var/www/webdav</pre> |     |     |   |  |  |

## Virtual host

\$ sudo vim /etc/apache2/sites-available/default

```
alias
        /webdav
                        /var/www/webdav
<Directory "/var/www/webdav">
        Options Indexes MultiViews
        AllowOverride None
        Order allow, deny
        Allow from all
</Directory>
<Location /webdav>
        DAV On
        AuthType None
        Require all granted
        Satisfy Any
        Allow from all
</Location>
```

/

## \$ sudo service apache2 restart

## WebDAV

webdav

cadaver

- \$ sudo apt-get install cadaver
- \$ cadaver http://localhost/webdav

WebDAV

http://ip/webdav

• webdav

http://ip/webdav

.

• 가 WebDAV

From: http://obg.co.kr/doku/ - **OBG WiKi** 

Permanent link: http://obg.co.kr/doku/doku.php?id=linux:webdav

Last update: 2020/11/29 14:09

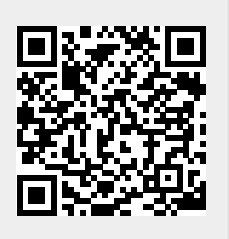